# 会員情報確認手順

1.会員証の表示

【手順1】日本バドミントン協会のホームページにアクセス

http://www.badminton.or.jp/

### 【手順2】個人会員ログインページに移動

画面右上の会員登録をクリック。

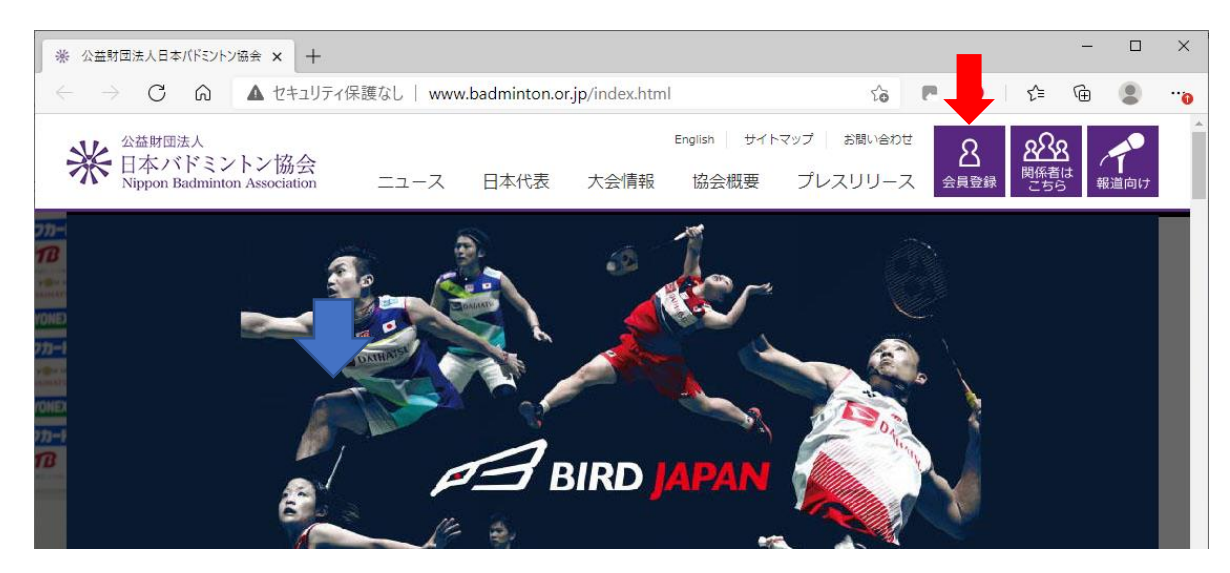

【手順3】 ログイン I D(会員番号)、パスワードを入力してログイン

ID(会員番号): 10桁(または旧番号8桁)の番号を入力。

パスワード : 初期状態は「生年月日」(8桁)となっています。

西暦(4桁)十月(2桁:01~09,10~12)十日(2桁:01~09,10~31)

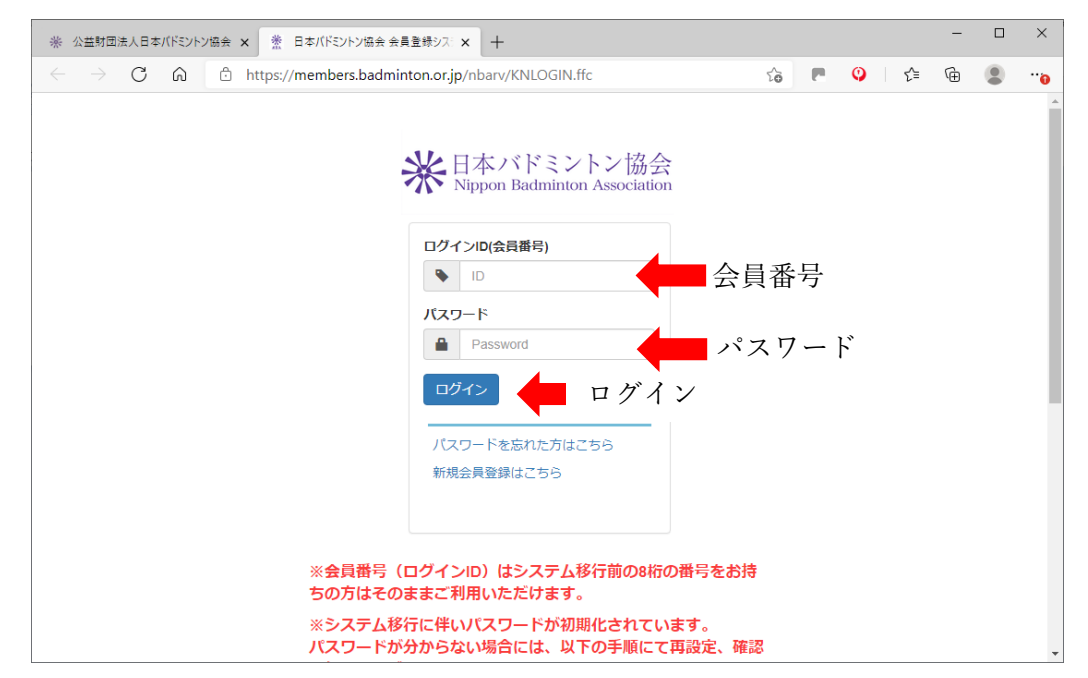

#### 【手順4】会員証(審判員証)の表示

画面右上の会員証をクリック。

| ※ 公益財団法                  | 人日本ババドシトン協会 ★ 常 日本ババミントン協会 会員サポートシ × 十                            |                                        | - 0 | × |
|--------------------------|-------------------------------------------------------------------|----------------------------------------|-----|---|
| $\leftarrow \rightarrow$ | C ⋒ <sup>≜</sup> https://members.badminton.or.jp/nbarv/KDHOME.ffc | G 🖪 🥥 🖆 🖗                              | 9   |   |
|                          | ¥ 日本バドミントン協会<br>Nippon Badminton Association                      | ようこそ <b>八ド太郎</b> さん<br>会員番号:1234567890 |     | - |
|                          | 🏫 ホーム 👤 管理 🎺 📼 決済処理 🖉 💭 データ出力 🗸 🗳                                 | ▲ダウンロード ●ログア                           |     |   |
|                          | ホーム                                                               |                                        |     |   |
|                          | ➡ 会員有効期限                                                          |                                        |     |   |
|                          | 2021年 / 令和03年 03月 31日                                             |                                        |     |   |

#### 会員証画面

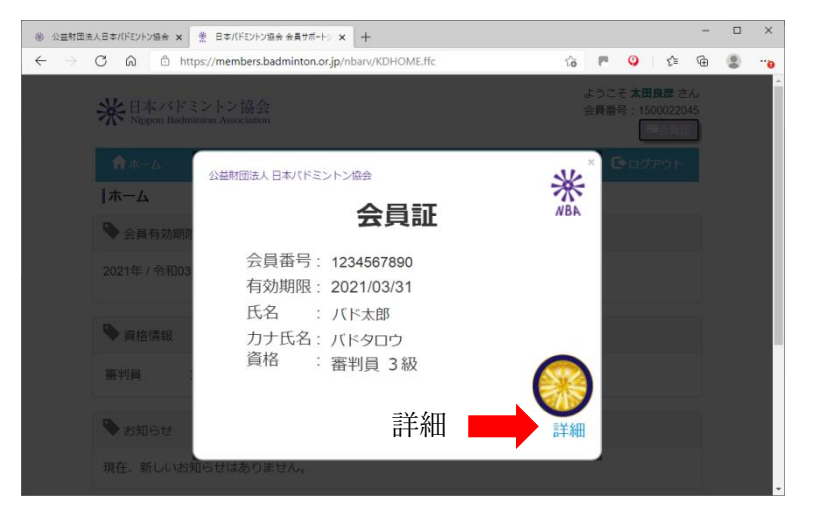

## 画面右下の<mark>詳細</mark>をクリックすると審判資格等の有効期限まで表示されます

#### 会員証詳細画面

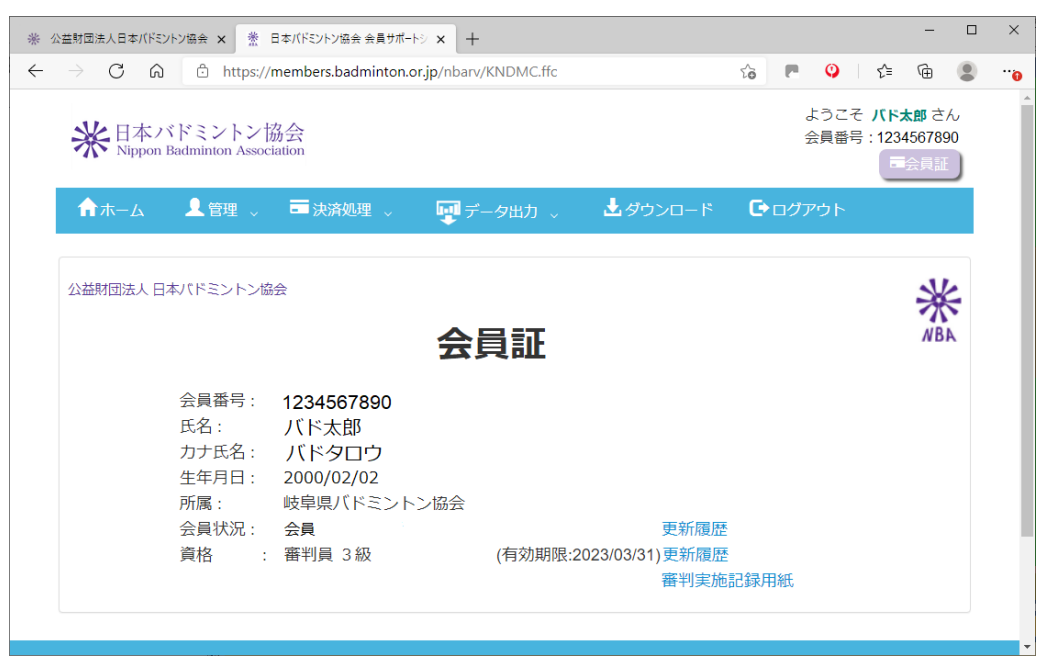